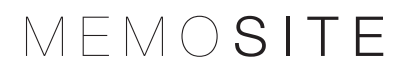

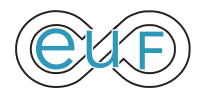

# PAGE D'ACCUEIL QUAND ON OUVRE WORD PRESS

| ۲               | 🕅 😤 wp3.allo.io 🗢 15 🕊 0 🕂 Créer |                                                                                                    |  |  |  |
|-----------------|----------------------------------|----------------------------------------------------------------------------------------------------|--|--|--|
|                 | Aller sur le site                |                                                                                                    |  |  |  |
| Accupil         |                                  | <u>WordPress 5.5.1</u> est disponible ! <u>Veuillez mettre à jour maintenant</u> .                                                 |  |  |  |
| Mises à jour 15 |                                  | Tableau de bord                                                                                                    |  |  |  |
| *               | Articles                         | Hey! Que pensez-vous de FooGallery ? Testez nos formidable fonctionnalités premium avec 7 jours d'essai gratuit. Pas besoin de car |  |  |  |
| <b>9</b> ]      | Médias                           | FooGallery                                                                                                    |  |  |  |
| ۲               | Pages                            |                                                                                                    |  |  |  |
| •               | Commentaires                     | Ce thème recommande les extensions suivantes : Import de contenus de démonstration en un clic, MailOptin – Popups, Email O         |  |  |  |
| W               | FooGallery 🕤                     | Début de l'installation des extensions   Masquer cet avertissement                                                                 |  |  |  |
|                 | Contact                          |                                                                                                    |  |  |  |
| ×               | Apparence                        | Bienvenue sur WordPress I                                                                                                    |  |  |  |
| ¥.              | Extensions 👩                     | Voici quelques liens pour vous aider à démarrer :                                                                                  |  |  |  |
| 4               | Utilisateurs                     | Lancez-vous l                                                                                                    |  |  |  |
| æ               | Outils                           | Modifiez votre page d'accueil                                                                                                    |  |  |  |
| 83              | Réglages                         | Personnalisez votre site + Ajoutez de nouvelles pages                                                                              |  |  |  |
| Ø               | Envira Gallery                   | ou alors, <u>changez complètement de thème</u>                                                                                     |  |  |  |
| Ø               | Gutenberg                        |                                                                                                    |  |  |  |
| 0               | Réduire le menu                  |                                                                                                    |  |  |  |

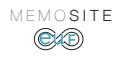

#### MODIFIER UN TEXTE/UNE IMAGE/UN LIEN -> Aller sur le site MODIFIABLE

--> https://entraide-universitaire.fr/wp-admin

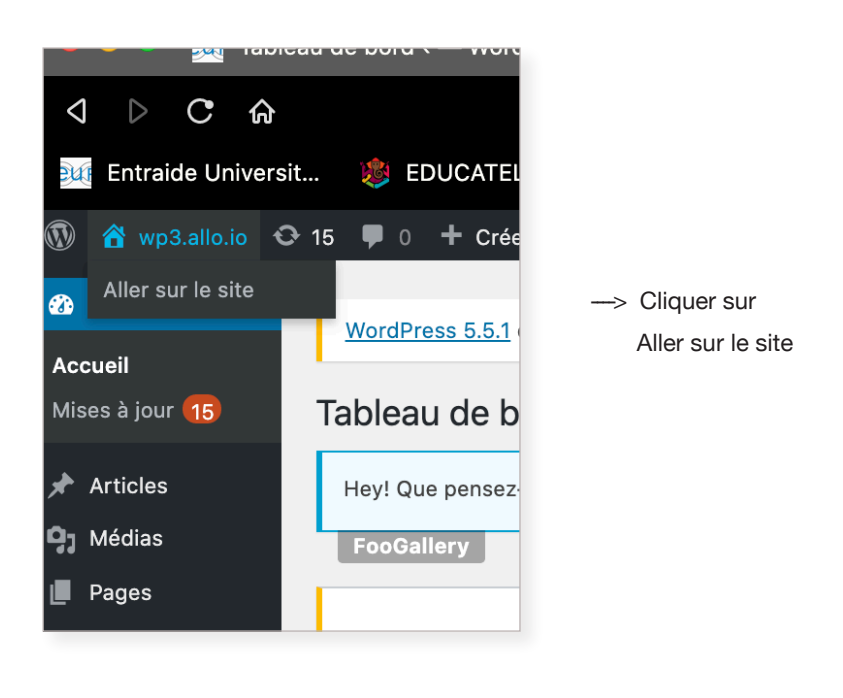

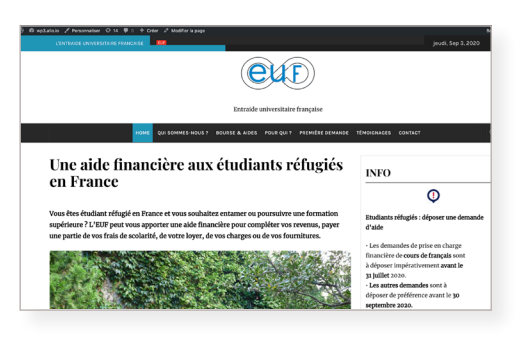

—> Vous êtes sur le site modifiable

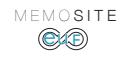

## AJOUTER OU CHANGER DU TEXTE

#### EXEMPLE : L'onglet Home est actif

---> Cliquer sur : Modifier la page

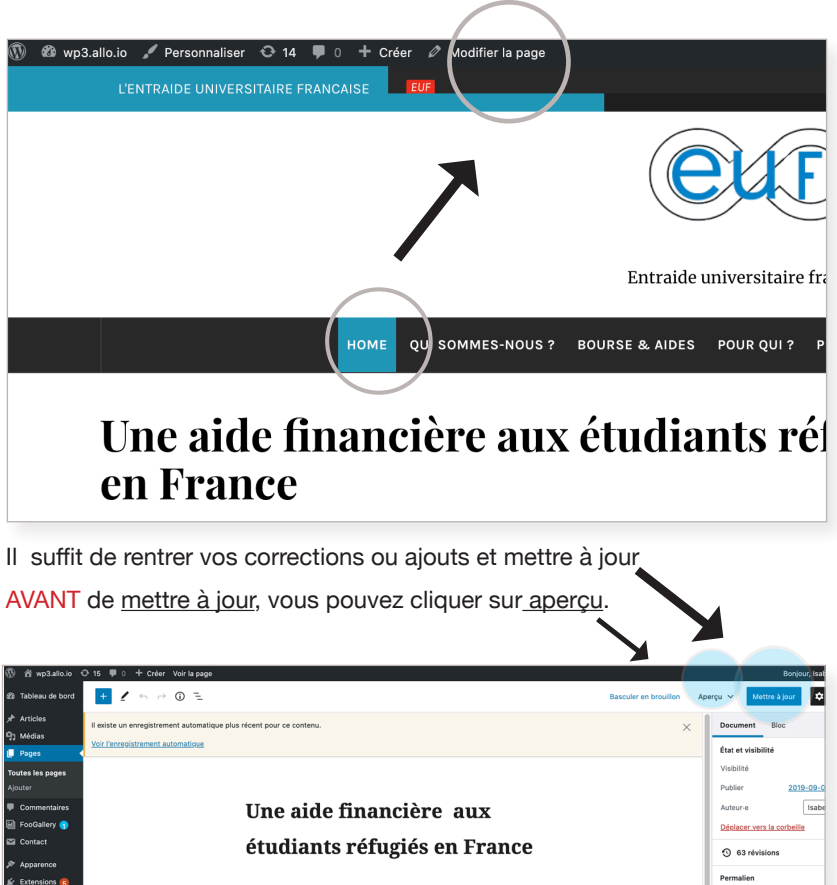

Vous êtes étudiant réfugié en France et vous souhaitez entamer ou poursuivre une formation supérieure ? L'EUF peut vous apporter une aide financière pour compléter vos revenus, payer une partie de vos frais de scolarité, de votre louyer, de vos charges ou de vos fournitures.

Voir la nage

Discussion

http://wp3.allo.io/ C3

age mise en avant

Définir l'image mise en

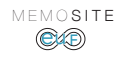

### AJOUTER OU CHANGER UNE IMAGE

EXEMPLE : Vous voulez ajouter une photo sous l'Association

---> l'onglet Qui sommes-nous ? est actif

---> Cliquer sur : Modifier la page

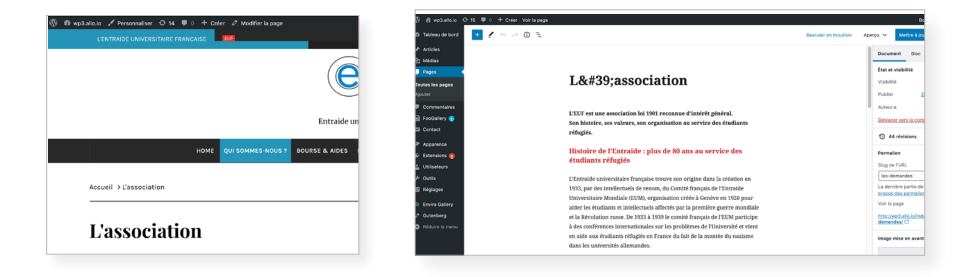

POSITIONNER le curseur après l'association et faire un retour chariot

---> un + apparait ---> cliquer dessus

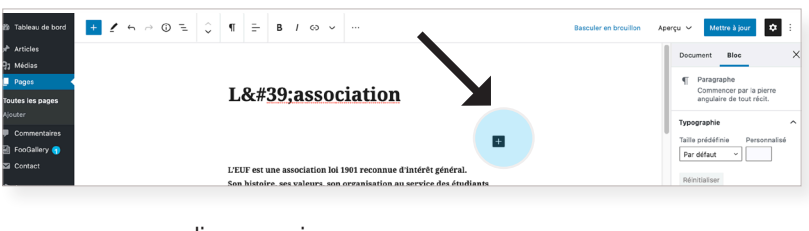

# ---> cliquer sur image

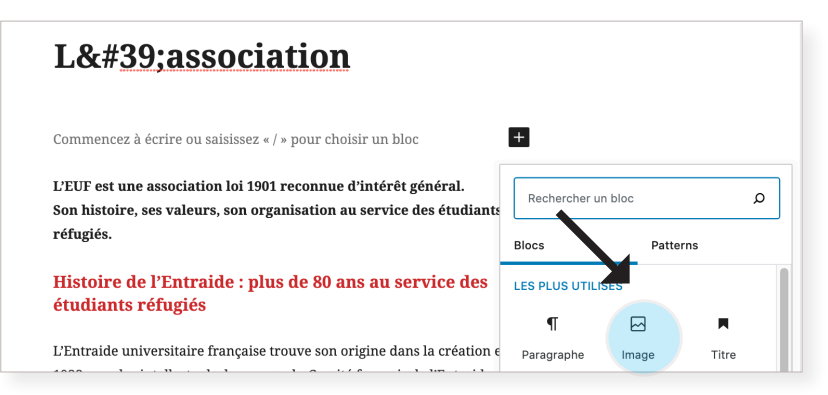

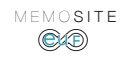

### AJOUTER OU CHANGER UNE IMAGE

- ---> cliquer sur téléverser
- ---> importer la photo ou l'illustration

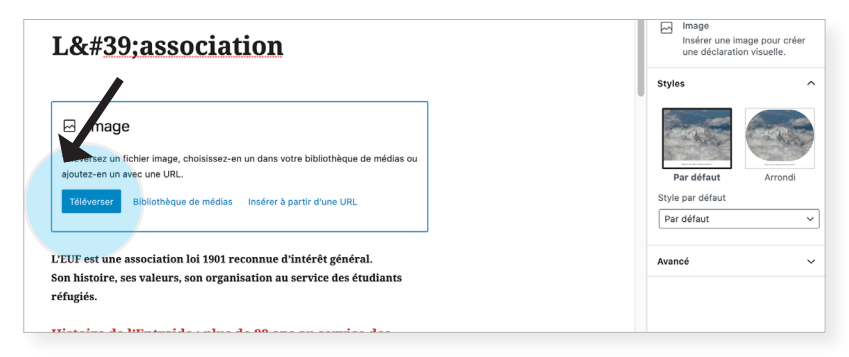

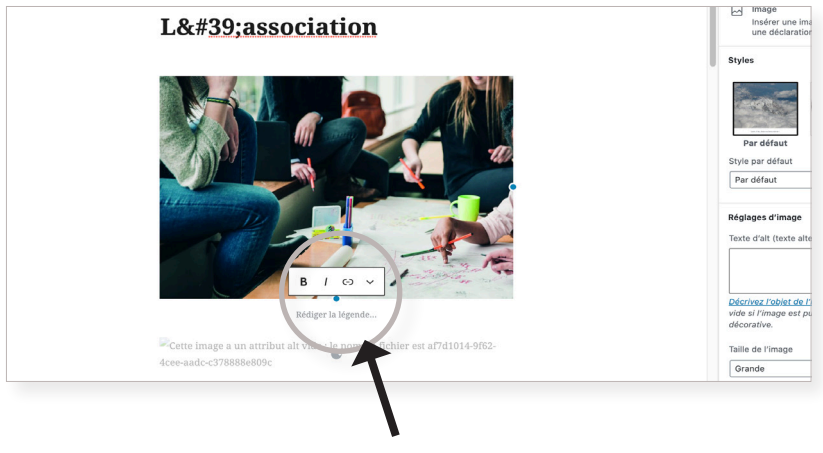

- ---> l'image est importée
- ---> vous pouvez ajouter une légende

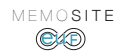

#### MODIFIER la colonne latérale ou pied de page

EXEMPLE : Vous voulez modifier la colonne latérale

- ---> l'onglet Qui sommes-nous ? est actif
- ---> Cliquer sur : Modifier la page

| LENTRADE UNVERSITAIRE FRANCAIS                                                                                 |                                                                                                    | jeudi, Sep 3, 2020                                                                                      |                               |
|----------------------------------------------------------------------------------------------------|----------------------------------------------------------------------------------------------------|----------------------------------------------------------------------------------------------------|-------------------------------|
|                                                                                                    | ELE                                                                                                    |                                                                                                    | 1                             |
|                                                                                                    | Entraide universitaire française                                                                                                    |                                                                                                    |                               |
| не                                                                                                    | DME QUI SOMMES-NOUS ? BOURSE & AIDES POUR QUI ? PREMIÈRE DEMANDE                                                                                                    | TÉMOGANAGES CONTACT Q                                                                                   |                               |
| Accueil > Comment IEUF peut-elle                                                                               | vous soutenir ?                                                                                                    |                                                                                                    |                               |
|                                                                                                    |                                                                                                    |                                                                                                    |                               |
| Comment l'E                                                                                                    | UF peut-elle vous soutenir ?                                                                                                    | INFO                                                                                                    |                               |
| L'aide financière de l'Entraide un<br>dépenses du quotidien, les frais c                                       | niversitaire française s'adapte à chaque situation. Elle peut concerner les<br>de scolarité, le matériel pour les études ou encore le lover.                                                                                             | Φ                                                                                                    |                               |
| Comment les aides financi                                                                                      | ières sont-elles attribuées ?                                                                                                    | Etudiants réfugiés : déposer une demande<br>d'aide                                                      |                               |
| L'aide financière de l'Entraide un<br>qu'elle reçoit chaque année. La co<br>l'examen de la situation de chaque | niversitaire française dépend de son budget et du nombre de demandes<br>ommission des bourses décide des attributions en s'appuyant sur<br>us écudiunt au écudiunte et cur la cohérence de con protet d'écuder. Elle                     | Les demandes de prise en charge financière de court                                                     |                               |
| r examen de la situation de chaq                                                                               | ue econante ou econante et sur la conservice de son projet d'econes. Ene                                                                                                    | mancière de cours de trançais son                                                                       |                               |
| ○ R walatalo O % 單○ + Color Voirlaged                                                                          |                                                                                                    | Boniour, Itabele 🛙                                                                                      |                               |
| 9 Tableau de bord 💉 🖌 🗠 🕫 🛈 🗉                                                                                  |                                                                                                    | Bascular en brouillon 🛛 Aperga 🛩 Mettre à Jour 🚺 🗄                                                      | 1                             |
| Articles     Exciste un enregistrement automati Médias     Médias     Médias                                   | ique plus récent pour ce contenu.                                                                                                    | X Document Bio: X                                                                                       |                               |
| loctes les pages<br>Liocter                                                                                    |                                                                                                    | Visbilité Public<br>Publier 2019-09-05 2 21                                                             |                               |
| P Commentaires                                                                                                 | Comment l'EUF peut-                                                                                                    | Auteurie Isabelle v<br>Déstacer vers la contraîte                                                       |                               |
| D Doreaut                                                                                                    | elle vous soutenir ?                                                                                                    | ③ 55 révisions                                                                                          | > Apparence                   |
| Personaliser<br>Utilisateurs<br>Widgets                                                                        | L'aide financière de l'Entraide universitaire française s'adapte à                                                                                                    | Permalen ^                                                                                              | > Widget                      |
| F Duzte En-1810<br>D Réglages Anibre-plan                                                                      | chaque situation. Elle peut concerner les dépensés du quotidien, les<br>frais de scolarité, le matériel pour les études ou encore le loyer.                                                                                              | Intros veren campusfrance orp fr<br>La demière partie de l'URL <u>Linuà</u><br>orpops des sermaliens (C | -> Widger                     |
| Envira Gallery<br>Cutenberg<br>Cutenberg<br>Editour de thême                                                   | Comment les aides financières sont-elles<br>attribuées ?                                                                                                    | Voir la page<br>https://www.alio.in/index.sho/https://<br>www-campauttance-stracting 10                 |                               |
| S Restored media                                                                                               | L'aide financière de l'Entraide universitaire française dépend de son budget<br>et du nombre de demandes qu'elle reçoit chaque année. La commission des                                                                                  | tmage mise en avaet.                                                                                    |                               |
|                                                                                                    | bourses décide des attributions en s'appuyant sur l'examen de la situation<br>de chaque étudiant ou étudiante et sur la cohérence de son projet d'études.<br>Elle croise de multiples critères pour aider un grand nombre de réfugiés de | Définir l'image mise en avant                                                                           |                               |
|                                                                                                    | la façon la plus équitable possible.                                                                                                    | Discussion ^                                                                                            |                               |
|                                                                                                    |                                                                                                    |                                                                                                    |                               |
|                                                                                                    |                                                                                                    | 100100, 100000 📷                                                                                        | 7                             |
| Tableas de bord     Heyl Que persez-vous de Feel                                                               | Dallery ? Testez nos formidable fonctionnailités premium avec 7 jours d'essal gratuit. Pas besoin de cart                                                                                                    | e bancairet Commencer Pessai gratuit 🔸 🕺 🗙 Fermer                                                       |                               |
| Gr Médias Freedoklikry<br># Pages Ca Delara recommands insue                                                   | standares subsentes : Innert de conterus de démonstration an un clin. MalDatin » Pouses. Frail De                                                                                                    | tin Forms & Neusletters for MallChino, Austral etc. at Social Share With                                |                               |
| Commentairea     Constanting Sac.     Debut de l'installation des ex                                           | tensions i Massuer.cot.averlissement                                                                                                    |                                                                                                    |                               |
| P Appanence                                                                                                    | Widget Texte                                                                                                    |                                                                                                    |                               |
| Thènes<br>Personaliser<br>Widgets                                                                              | CONTACT<br>P3 Alexier un média Vissel                                                                                                    |                                                                                                    | . feine les sieute            |
| Menus<br>En-olda                                                                                               | B <i>I</i> ⊞ ⊞ <i>d</i> <sup>p</sup>                                                                                                    |                                                                                                    | > taire les ajouts            |
| Installer les<br>extensions                                                                                    | PERSONNENCES ETUDIANTS<br>sams render-vous :<br>40, rue Rouelle, 75015 Paris                                                                                                    |                                                                                                    | -> puis enregistrer le Widget |
| fr Extensions (8)                                                                                              | Mardi, jeudi, vendredi<br>de şişoş i ziteyə<br>et də 14h iz 14ya                                                                                                    |                                                                                                    | p                             |
| An Outlin<br>Ar Outlin<br>E∃ Réglages                                                                          | Million Bankla Bancoli                                                                                                    |                                                                                                    |                               |
| <ol> <li>Envira Gallery</li> <li>Outenberg</li> </ol>                                                          | Selectionnez à la fais la colonne latérale pour ce vidget,<br>la position du vidget dans cette colonne latérale.<br>Colonne latérale. Position                                                                                           | *                                                                                                    |                               |
| Réduire la menu                                                                                                | Colorne latéraire principaire     2                                                                                                    |                                                                                                    |                               |
|                                                                                                    | Coone lateral une de la     Salectionner     Salectionner     Salectionner                                                                                                    |                                                                                                    |                               |
|                                                                                                    | Colorne Une du pied de                                                                                                    |                                                                                                    |                               |
|                                                                                                    | Colorne Deux du piled de                                                                                                    |                                                                                                    |                               |
|                                                                                                    | Cotome mos ou pred de     Salectionner     Salectionner     Salectionner     Salectionner     Salectionner                                                                                                    |                                                                                                    |                               |
|                                                                                                    | Supprimer Erregistrer to wid                                                                                                    |                                                                                                    |                               |
|                                                                                                    |                                                                                                    |                                                                                                    |                               |
|                                                                                                    |                                                                                                    |                                                                                                    |                               |

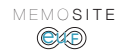

## AJOUTER UN PDF

| Construction of the set of the set of t                                                                                                    | > Ajouter le PDF dans MEDIA                                                                                                    |
|----------------------------------------------------------------------------------------------------|----------------------------------------------------------------------------------------------------|
| Cost Soling     Cost Soling     Cost Soli                                                                                                    | > Cliquer sur <u>Modifier</u>                                                                                                    |
| Conservation     Conservation     C                                                                                                    | > Copier le lien                                                                                                    |
| Dans quoi cadre Mégialatif s'inscrivent fait 2 Synthèse des derraiters<br>statistiques currupéennes et fançaises sur les demandes et obtentions<br>et les demandes et obtentions<br>et les demandes et les demandes et obtentions<br>et les demandes et les demandes et les dées de PTUF aux étudiants<br>régistre part origine, disciplines choisies, niveaux d'études, sources de<br>nancements.         Demandes de Catter de Catter de Catter de Catter<br>et aux et les dés et les de catter de Catter<br>et aux et les dés et les de catter de Catter<br>et aux et les de catter de Catter de Catter<br>et aux et les de catter de Catter de Catter<br>et les de catter de Catter de Catter<br>et les de catter de Catter de Catter<br>et les de catter de Catter de Catter<br>et les de catter de Catter<br>et les de catter de Catter<br>et les de catter de Catter<br>et les de catter<br>et les de catter<br>et | Aller à l'emplacement voulu<br>Faire retour chariot<br>Selectionner le texte : ESSAI<br>> Cliquer sur lien<br>> Coller le lien puis retour chariot |
| ESSA      More content/updast/CODORDE354-5 and      more content/updast/CODORDE354-5 and      more content/up                                                                                                    |                                                                                                    |

## MODIFIER UN PDF

EXEMPLE : Vous voulez modifier le PDF : Rapport d'activité

---> l'onglet Qui sommes-nous ? est actif

--> Cliquer sur : https://entraide-universitaire.fr/wp-admin/

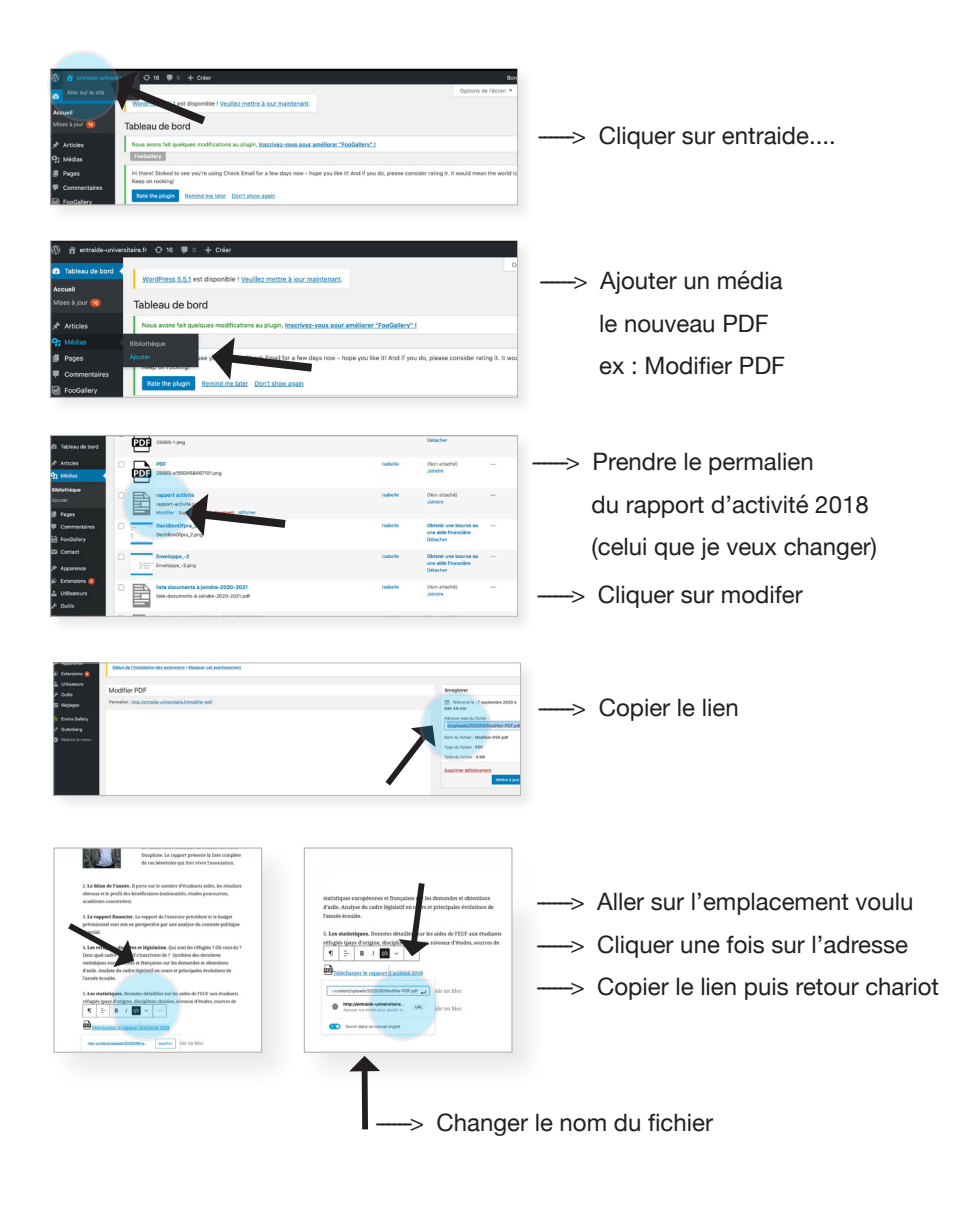